Guida: Configurare AssistiveTouch su Apple Watch.

## Cosa serve

- Apple Watch Series 4 o successivi.
  - watchOS 8 o successivo installato.
    - iPhone collegato.

Come attivare AssistiveTouch Dal tuo iPhone:

- 1. Apri l'app Watch .
- 2. Tocca Accessibilità .
- 3. Scorri fino a AssistiveTouch .
- 4. Tocca AssistiveTouch e poi attivalo (il primo interruttore).
- Oppure direttamente dall'Apple Watch:
- 1. Apri Impostazioni sull'Apple Watch.
- 2. Vai su Accessibilità .
- 3. Tocca AssistiveTouch .
- 4. Attivalo.

Come configurare i gesti personalizzati Una volta attivato AssistiveTouch:

- 1. Torna nella schermata di AssistiveTouch .
- 2. Tocca Gesti manuali .
- 3. Qui puoi configurare i gesti principali:
  - Pizzica (chiudere pollice e indice)
  - Doppio pizzico (due pizzichi veloci)
  - Chiudi il pugno (stringere la mano)
  - Doppio pugno (due pugni rapidi)
- Per ogni gesto puoi scegliere un'azione da associare , ad esempio:
- Scorrere avanti
  - Aprire il Centro notifiche
  - Tornare alla Home
  - Aprire il Dock
  - Attivare Siri
    - E molto altro!

Consiglio pratico: Se usi VoiceOver, puoi assegnare ai gesti azioni che aiutano a navigare più facilmente, ad esempio: "scorri avanti", "seleziona", "attiva elemento".

Come usare AssistiveTouch con VoiceOver

• Quando AssistiveTouch è attivo, basta eseguire il gesto (pizzico, pugno, ecc.) per compiere l'azione scelta.

• Puoi anche usare un menu fluttuante (Accesso rapido) per scegliere comandi aggiuntivi.

• In combinazione con VoiceOver, questi gesti possono rendere la navigazione ancora più veloce senza toccare direttamente lo schermo.

Scorciatoia veloce Vuoi attivare/disattivare AssistiveTouch al volo?

- Imposta la Scorciatoia Accessibilità :
- 1. Su iPhone, in Watch > Accessibilità > Scorciatoia Accessibilità.
- 2. Scegli AssistiveTouch (oppure puoi combinarlo con VoiceOver).
- 3. Ora facendo triplo clic sulla Digital Crown , puoi attivare/disattivare AssistiveTouch!